## Access WebEOC on a Mobile Device

Home > WebEOC > Guide - Getting Started > Access WebEOC on a Mobile Device

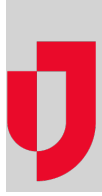

WebEOC allows users to access and use the application from mobile devices as easily as from personal computers.

## Supported Operating Systems

WebEOC is compatible with the following mobile devices:

- Android devices (latest version)
- Apple iPhone (latest OS version)
- Apple iPad (latest OS version)

## To use WebEOC on your mobile device

- 1. Open a web browser and enter the WebEOC URL. The WebEOC Login window opens.
- 2. Enter your username and password. As you enter your password, it appears as a series of dots.
- 3. Select your position and incident, and then click **OK**.

Within the application, you can now open the control panel and use any board as you normally would when accessing WebEOC from a desktop.

To exit WebEOC at any time, click the Log Off link

Helpful Links

Juvare.com

Juvare Training Center

Announcements

**Community Resources**